## Abruf Einstellungsdatei für Citavi 6

Im Startfenster von Citavi das Zahnrad-Symbol oben rechts anklicken, dann unter "Einstellungen importieren" die Auswahl "Einstellungen importieren" treffen.

| cytavi6                                      |                                                                                 |
|----------------------------------------------|---------------------------------------------------------------------------------|
| Wissen organisieren.                         | Sprache wechseln                                                                |
|                                              | Rechtschreibung                                                                 |
|                                              | DBServer einrichten                                                             |
|                                              | Add-ons vervalten                                                               |
| Zuletzt geöffnete Projekte Einstellungen imp | ortieren Einstellungen importieren / exportieren 🔸                              |
| Einstellungen expo                           | Optionena Optionena                                                             |
| Das Beispielprojekt öffnen                   | Beispielprojekt öffnen                                                          |
|                                              | bereit. Sie erhalten das Setup und Informationen über die<br>Verbesser [Weiter] |
|                                              | Citavi 13.03.2018 🛞                                                             |
|                                              | Neu bei Citavi?                                                                 |
|                                              | In sieben Videos stellen wir Ihnen Citavi 6 vor. [Weiter]                       |
|                                              | Citavi 21.02.2018 🛞                                                             |
|                                              |                                                                                 |
|                                              |                                                                                 |
|                                              |                                                                                 |
| ar a                                         |                                                                                 |

Die Einstellungsdatei für die Hochschule Ansbach auswählen und mit "weiter" bestätigen.

| 2 Einstellungen importieren - Citavi                                                                                                    | 8                                                                                                    |
|----------------------------------------------------------------------------------------------------|----------------------------------------------------------------------------------------------------|
| Sie haben Zugang zu folgenden Einstellungen:<br>Hochschule Ansbach<br>✓ Einstellungsdatei Hochschule Ansbach (importiert, kein Update verfügbar) | Einstellungen auswählen<br>Möglicherweise bietet Ihre<br>Organisation mehrere<br>Einstellungen an. Wählen Sie<br>diejenige aus, die für Ihre<br>Zwecke am besten geeignet<br>ist. |
| Beschreibung:<br>Wenn Sie diese Einstellungsdatei importieren, sind viele Voreinstellungen bereits erlec                                         |                                                                                                    |
|                                                                                                    |                                                                                                    |

Im nächsten Fenster kann ausgewählt werden, welche Einstellungen übernommen werden sollen. Unsere Empfehlung: alle Punkte angehakt lassen bzw. "alle Einstellungen importieren" anklicken. Mit einem Klick auf "Fertigstellen" werden die Einstellungen übernommen.

| 🕑 Einstellungen importieren - Citavi                                |                                               | 8 |
|---------------------------------------------------------------------|-----------------------------------------------|---|
| Welche Einstellungen möchten Sie importieren?                       | Einstellungen wählen<br>Wählen Sie aus welche |   |
| Zukünftige Änderungen durch die Organisation automatisch einspielen | übernehmen möchten.                           |   |
| Alle Einstellungen importieren                                      |                                               |   |
| Einstellungen auswählen                                             |                                               |   |
| Datenbanken für die Online-Recherche                                |                                               |   |
| Datenbanken für die ISBN-Recherche                                  |                                               |   |
| Datenbanken für die Standort-Recherche                              |                                               |   |
| ✓ Importfilter                                                      |                                               |   |
| Einstellungen f ür Verf ügbarkeitsrecherche                         |                                               |   |
| Exportfilter                                                        |                                               |   |
| RSS-Feeds                                                           |                                               |   |
| Zitationsstile                                                      |                                               |   |
|                                                                     |                                               |   |
|                                                                     |                                               |   |
|                                                                     |                                               |   |
|                                                                     |                                               |   |
| Zurück Fertigstellen Abbrechen                                      |                                               |   |